## <u>デスクトップ画面を固定する方法(Windows8.1 で説明)</u>

1 デスクトップ画面で何もないところを右クリックして、一番下の「個人設定」を」ク リックする

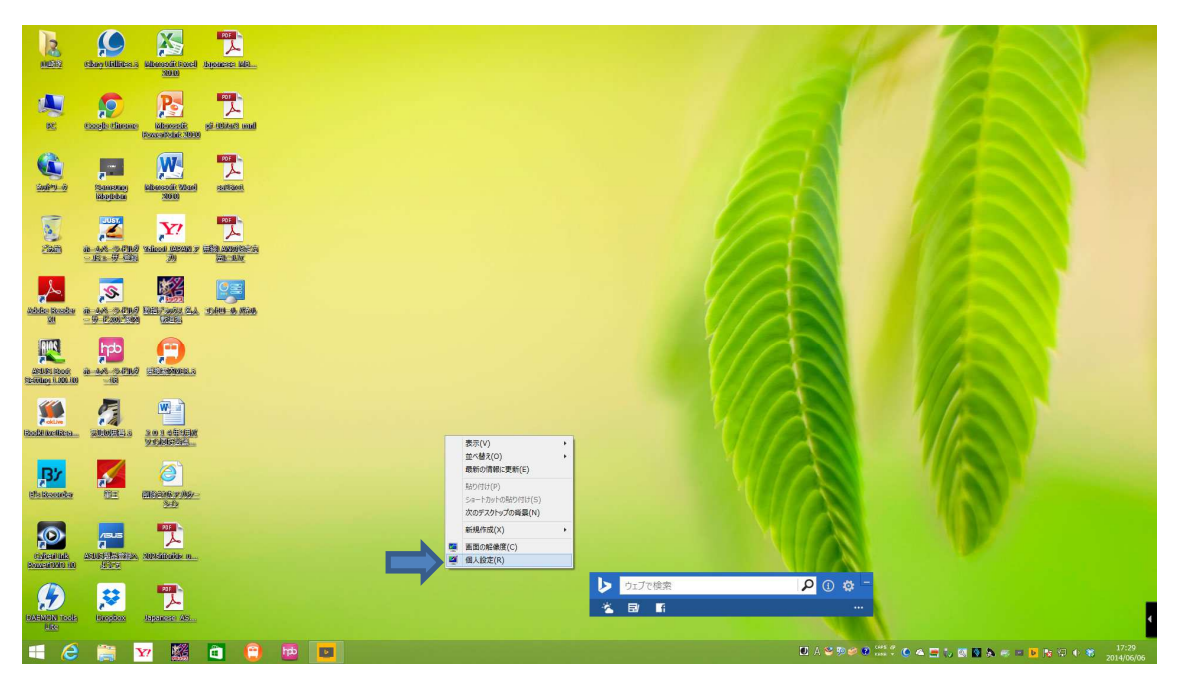

2 個人設定画面で下にある「デスクトップの背景」をクリックする。

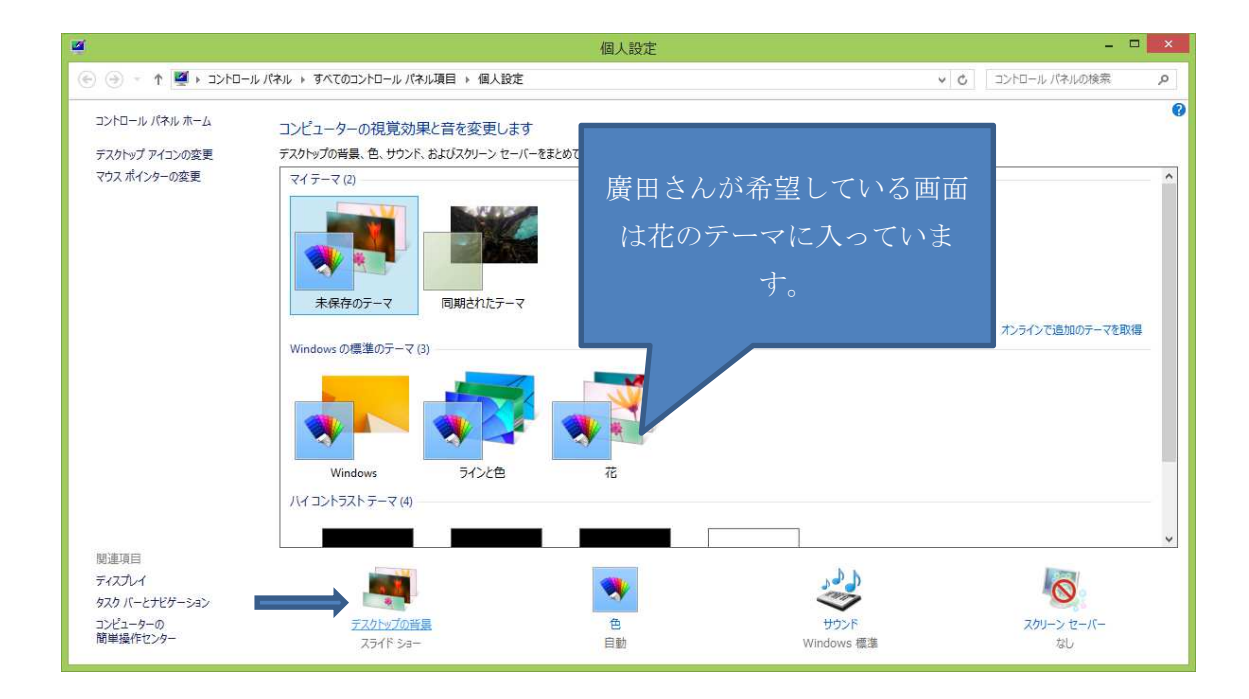

3 選択したい画面にチェックを入れる。他の画面にチェックが入っている場合はチェックを外す。外し方はチェックの入っている 2をクリックすれば ✓ が消える。
 最後に下にある「変更の保存」をクリックすれば完了です。

| デスクトップの背景                                                                                                    | _ 🗆 🗙                 |
|----------------------------------------------------------------------------------------------------|-----------------------|
| ④ → ↑ 🦉 → コントロール パネル → すべてのコントロール パネル項目 → 個人設定 → デスクトップの背景 🗸 🗸                                                                                                    | さ コントロール バネルの検索 、 、 タ |
| デスクトップの背景を選んでください<br>デスクトップの背景にする画像をかりックするか、複数の画像を選択してスライドショーを作成します。<br>画像の場所(L): Windows デスクトップの背景 > 参照(B) すべて選択(A) すべてがリア(C)                                                                                                    |                       |
| <ul> <li>Windows (1)</li> <li>ラインと色 (7)</li> </ul>                                                                                                    |                       |
|                                                                                                    |                       |
|                                                                                                    |                       |
| International Control of State Control of State C |                       |
|                                                                                                    | の保存 キャンセル             |

4 これで、希望の画面のみがデスクトップ画面として表れます。

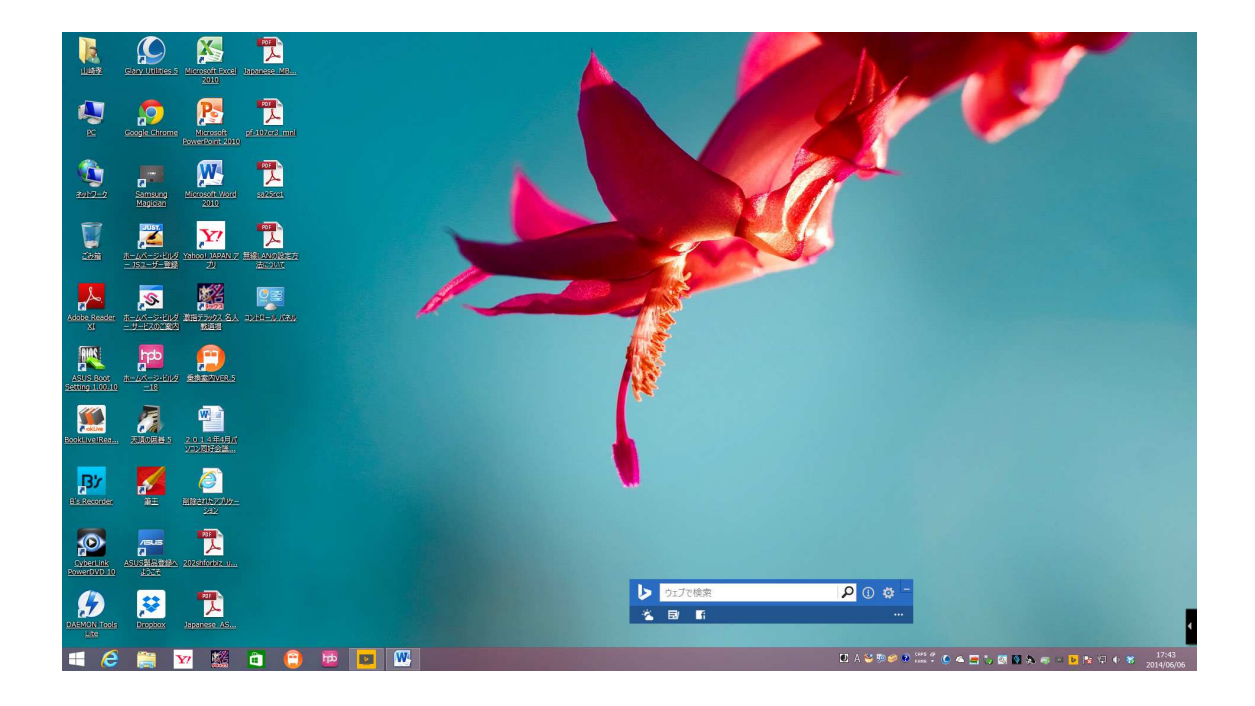